## 云窗办照 APP 实名认证及签名使用手册

河北省电子认证有限公司

2021年2月

## 1. 下载"云窗办照 APP"

下载地址: 登录河北市场主体信用信息公示系统 http://www.hebscztxyxx.gov.cn/noticehb/

点击云窗办照

| 工商在线服务                                           |           |                                                           |                  | 更多>> |
|--------------------------------------------------|-----------|-----------------------------------------------------------|------------------|------|
| 年度报告报送                                           |           | 企业信息申报                                                    | 异议申请             | 用户登录 |
| 网上工商                                             | 业务服务      |                                                           |                  |      |
| 截止 2018年9月26日<br>累计收件: 17766 件<br>累计办结: 253652 件 | 区<br>名称业务 | ◆ 名称业务办理 名称预先核准 已核名称调                                     | 整 申请记录 名称库查询 名称自 | 主申报  |
| 昨日收件:0 件<br>昨日办结:0 件                             | P         | <ul> <li>◆ 全程电子化业务</li> <li>开业申请</li> <li>申请记录</li> </ul> | 用户认证 多证合一        |      |
| 信息服务                                             | 全程电子化业务   | 会 个体全程电子化业务<br>云窗办照                                       |                  |      |
|                                                  |           | ▲ 内资企业业冬 <b>九</b> 理                                       |                  |      |

2. 扫描二维码后会弹出如下页面,目前支持 ANDRIOD 系统,点击图中

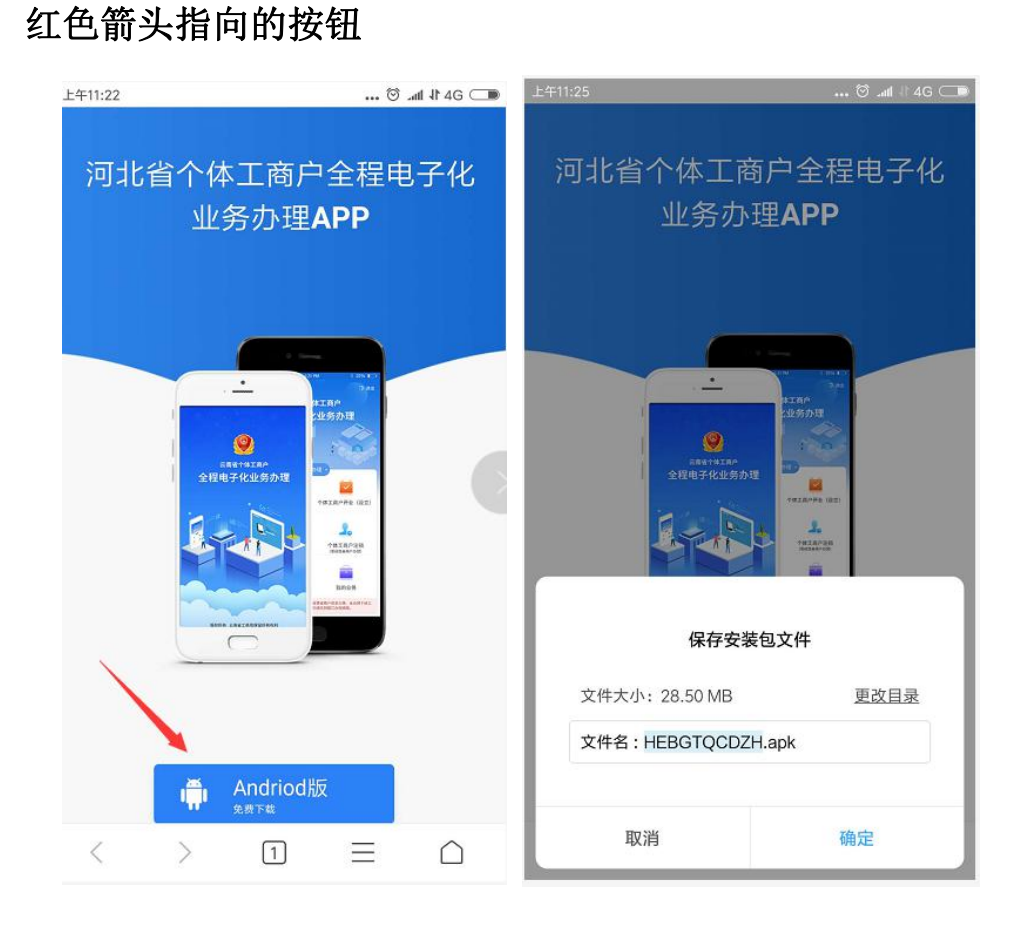

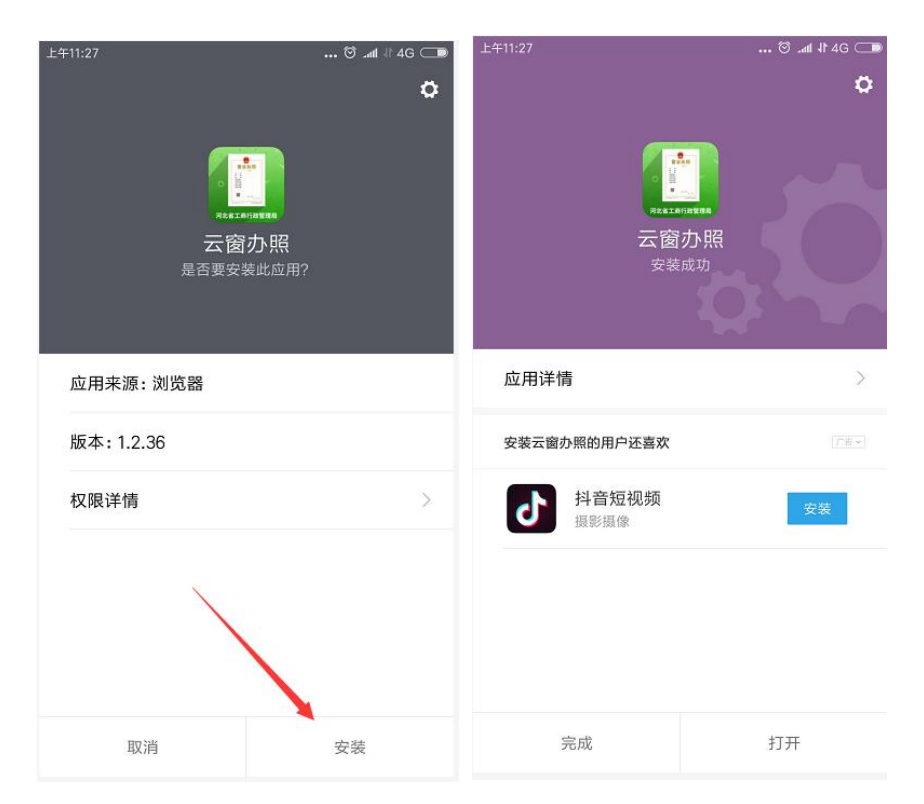

 打开 APP 后进入到登陆页面,填写手机号码后,点击获取验证码, 收到验证码后填入验证码,点击登录,如果未进行认证,会进入认 证页面,如果已进行过认证会进入到业务办理页面

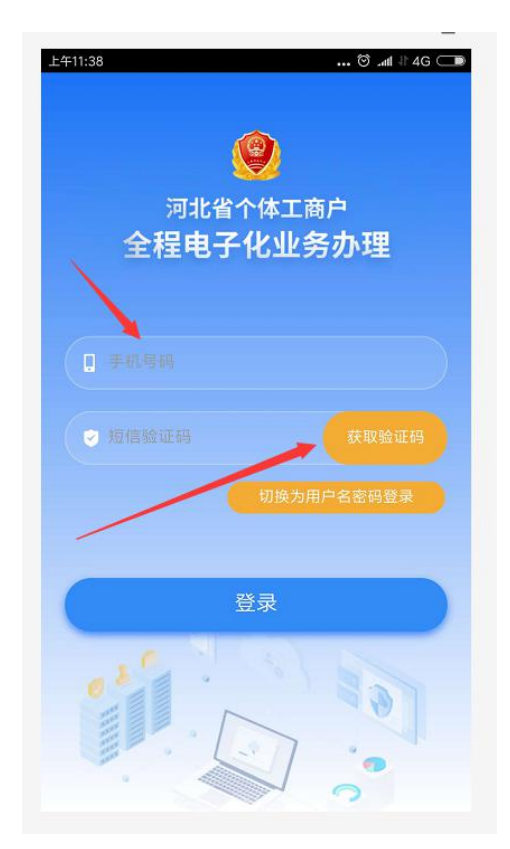

4. 登录后未认证的用户需进行身份认证,如下图所示

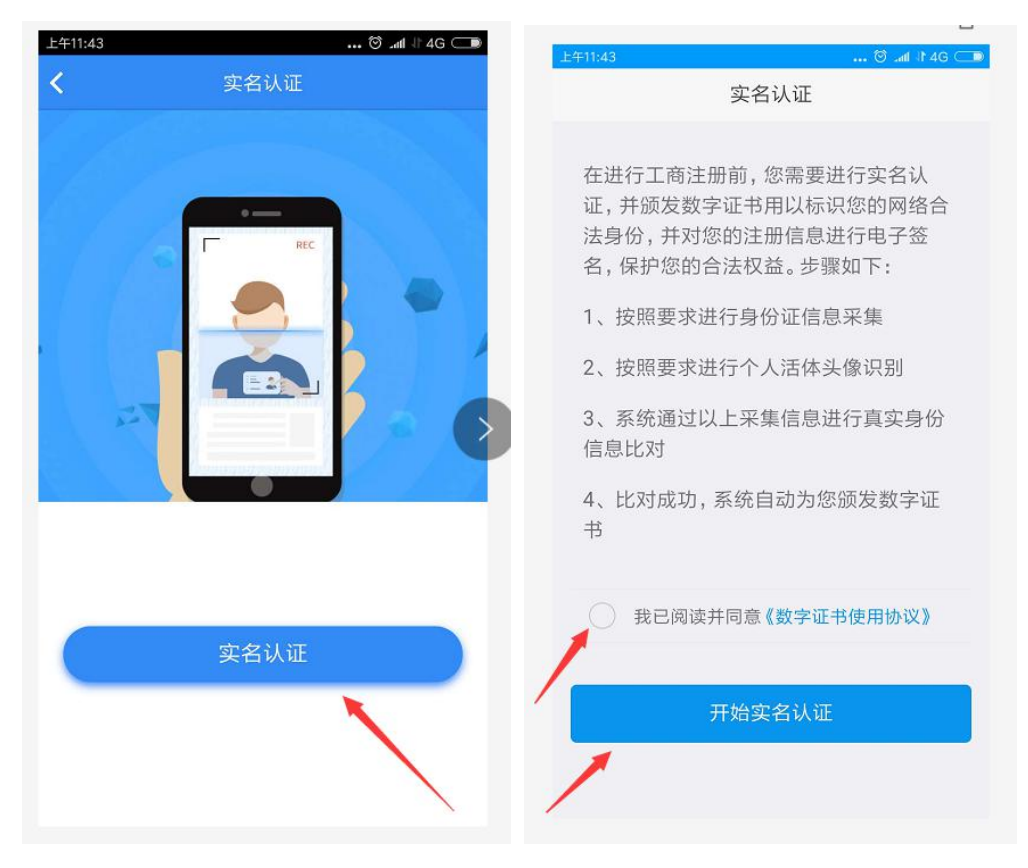

5. 上传身份证照片

| 身份鉴别                                                                                                    | 证件信息                                                        |
|----------------------------------------------------------------------------------------------------|-------------------------------------------------------------|
| 拍摄身份证正面照                                                                                                    |                                                             |
| 认证提示                                                                                                    |                                                             |
| 1、请保持室内光线充足,并将身份<br>证正面正对摄像头,请确保身份证完<br>整的显示在拍摄画面中;<br>2、拍摄成功后,请确保拍摄的身份<br>证中文字、照片清晰可辨;<br>3、活体识别的过程中,请保证光线<br>充足,以便提高认证准确度。 | <b>证件信息:</b><br>姓名:<br>性别: <sub>男</sub> 民族:汉<br>出生:<br>住址:; |
|                                                                                                    | 公民身份号码:                                                     |
| 拍照上传                                                                                                    |                                                             |
|                                                                                                    | 重新拍摄 下一步                                                    |

6. 采集人脸活体照

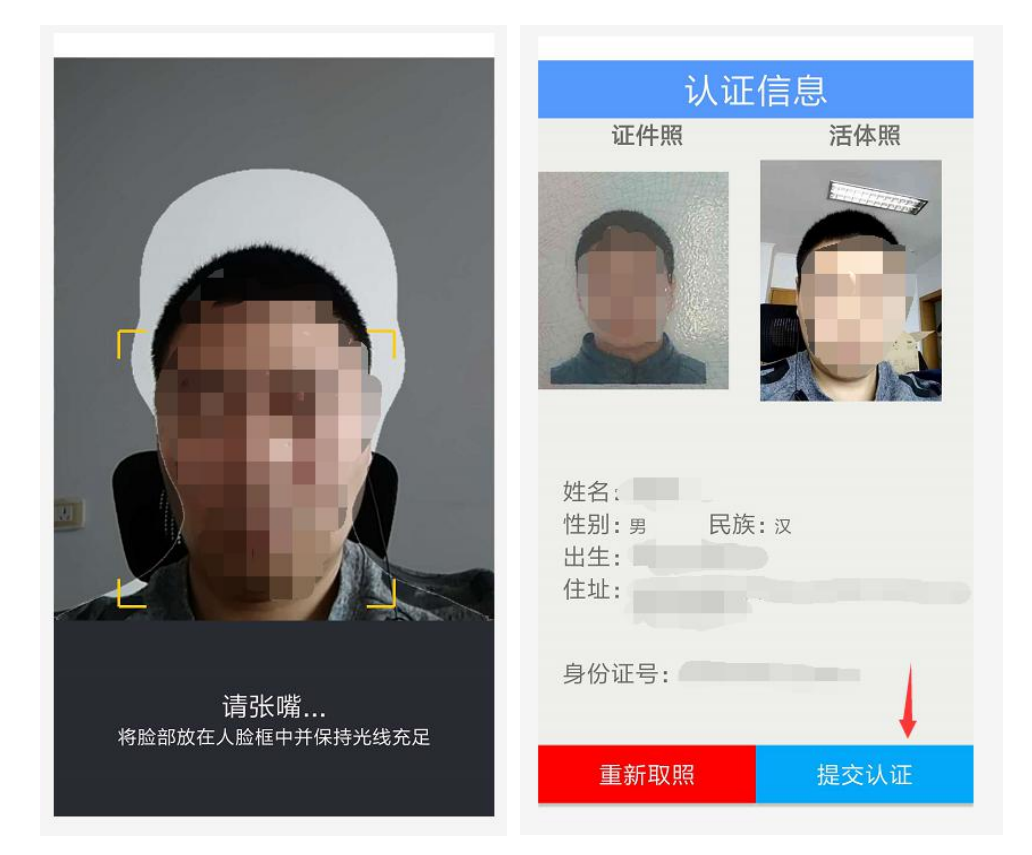

7. 实名认证成功后,即可进行数据填报流程

| 下午2:31   | 贷 .ml \$1 4G 🗔        |
|----------|-----------------------|
| 河北省一全程电子 | ↑体工商户<br><b>化业务办理</b> |
| 4        |                       |
| 操作指南     | 个体工商户开业<br>(设立)       |
| 8        |                       |
| 我的签名待办   | 我的业务                  |
|          |                       |
|          |                       |
|          |                       |

 数据填报完成后,生成相关材料,预览所有材料后,即可进入签 名流程,如下图:

| く 我的签名待办   く 我的签名待办   ▲ 石家庄桥西区次祎铭商贸经营部   申请关型: 设立   申请日期: 2018-09-26 16:02:07   ▲ 林本   申请关型: 设立   申请日期: 2018-08-16 18:22:56   ▲ 林本   由请类型: 设立   ● 古書型: 设立   ▲ 林本   ● 古書型: 设立   ● 古書型: 设立   ● 古書型: 设立   ● 古書型: 设立                                                                         | 单                   |
|----------------------------------------------------------------------------------------------------|---------------------|
| <ul> <li>□ 石家庄桥西区次祎铭商贸经营部         <ul> <li>申请关型:设立             <ul> <li>申请日期:2018-09-26 16:02:07</li> <li>◆</li> <li>●</li> <li>●</li> <li>●</li> <li>●</li> <li>●</li> <li>●</li> <li>●</li> <li>●</li> <li>●</li> <li>●</li> <li>●</li> <li>●</li> <li>●</li></ul></li></ul></li></ul> | ><br>><br>与况承诺书)  > |
|                                                                                                    | 自况承诺书) 🔿            |
| ▲ ***<br>由语类型+ 设立                                                                                                    |                     |
| 申请日期: 2018-08-16 15:33:20                                                                                                    |                     |
| 图2                                                                                                    |                     |

9. 签名成功后,即可提交。

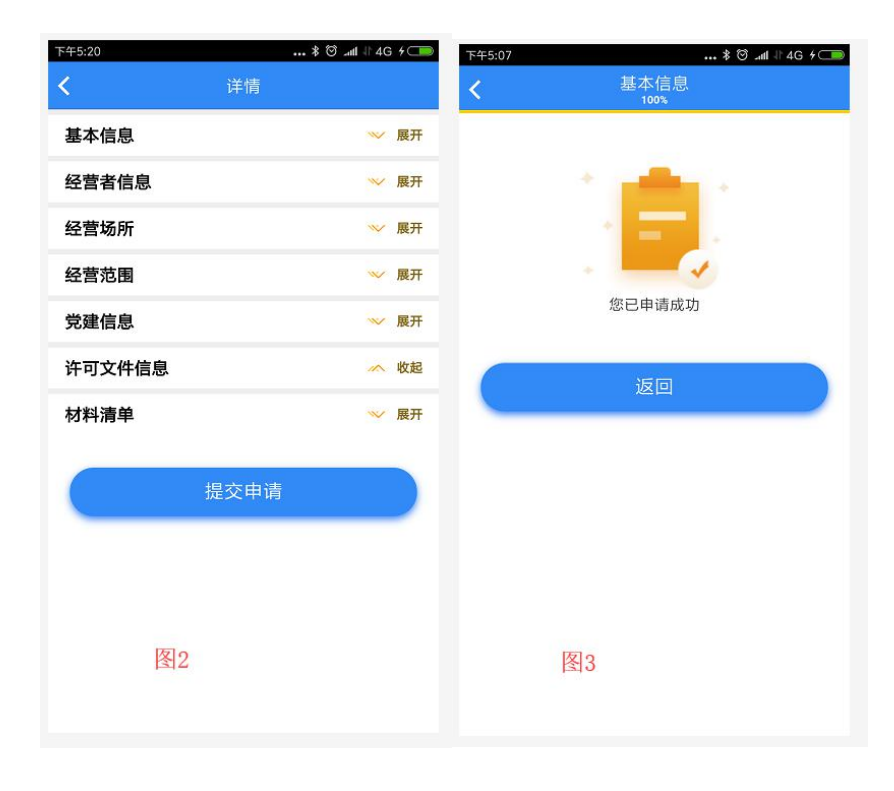